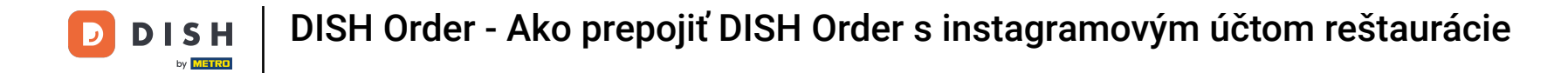

## Najprv navštívte webovú stránku reštaurácie DISH Order a skopírujte svoju URL.

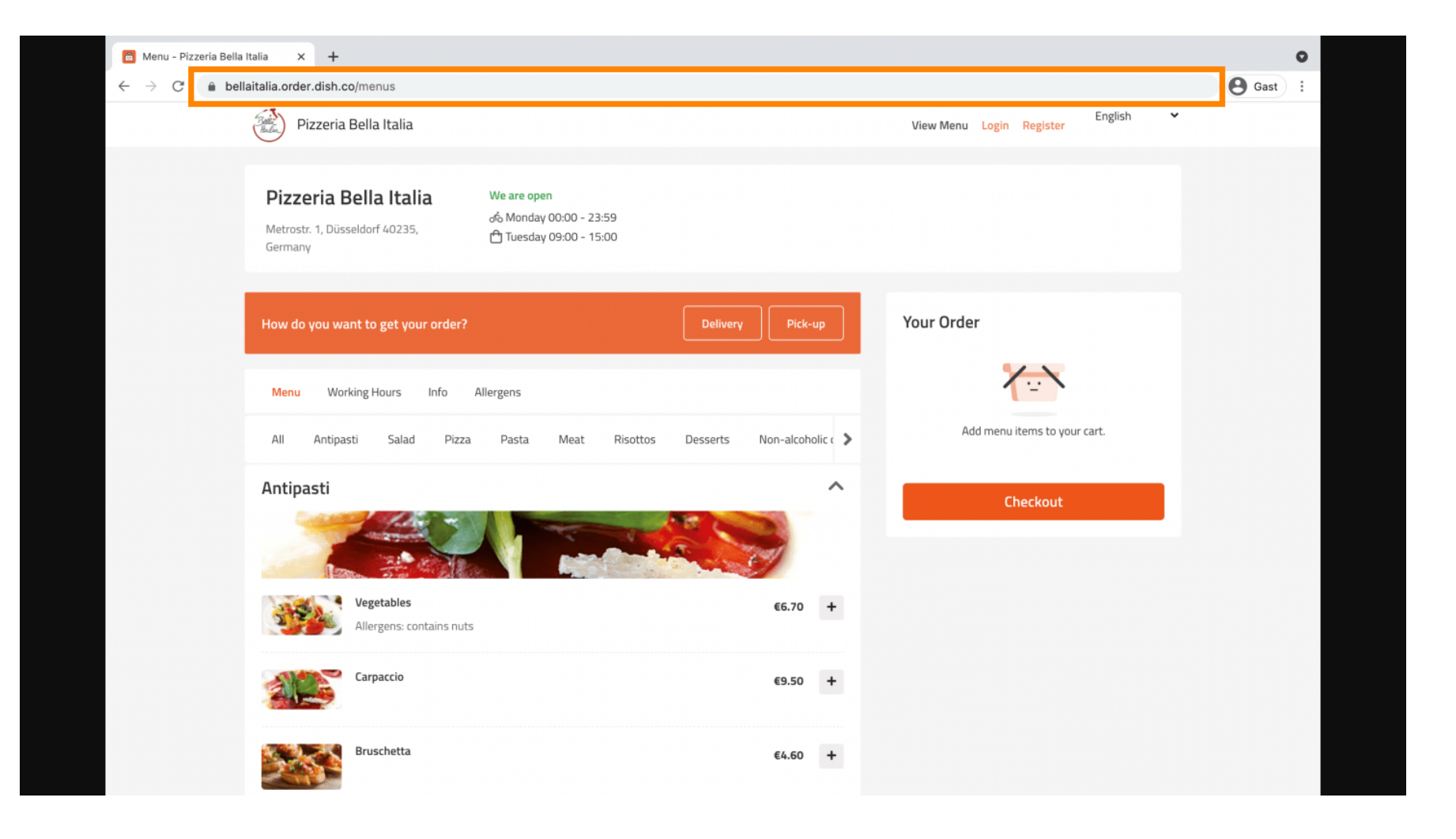

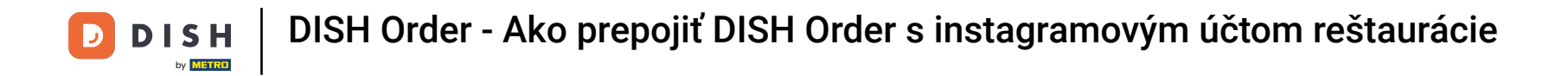

Ďalším krokom je prihlásenie sa do účtu na Instagrame a kliknutie na upraviť profil.

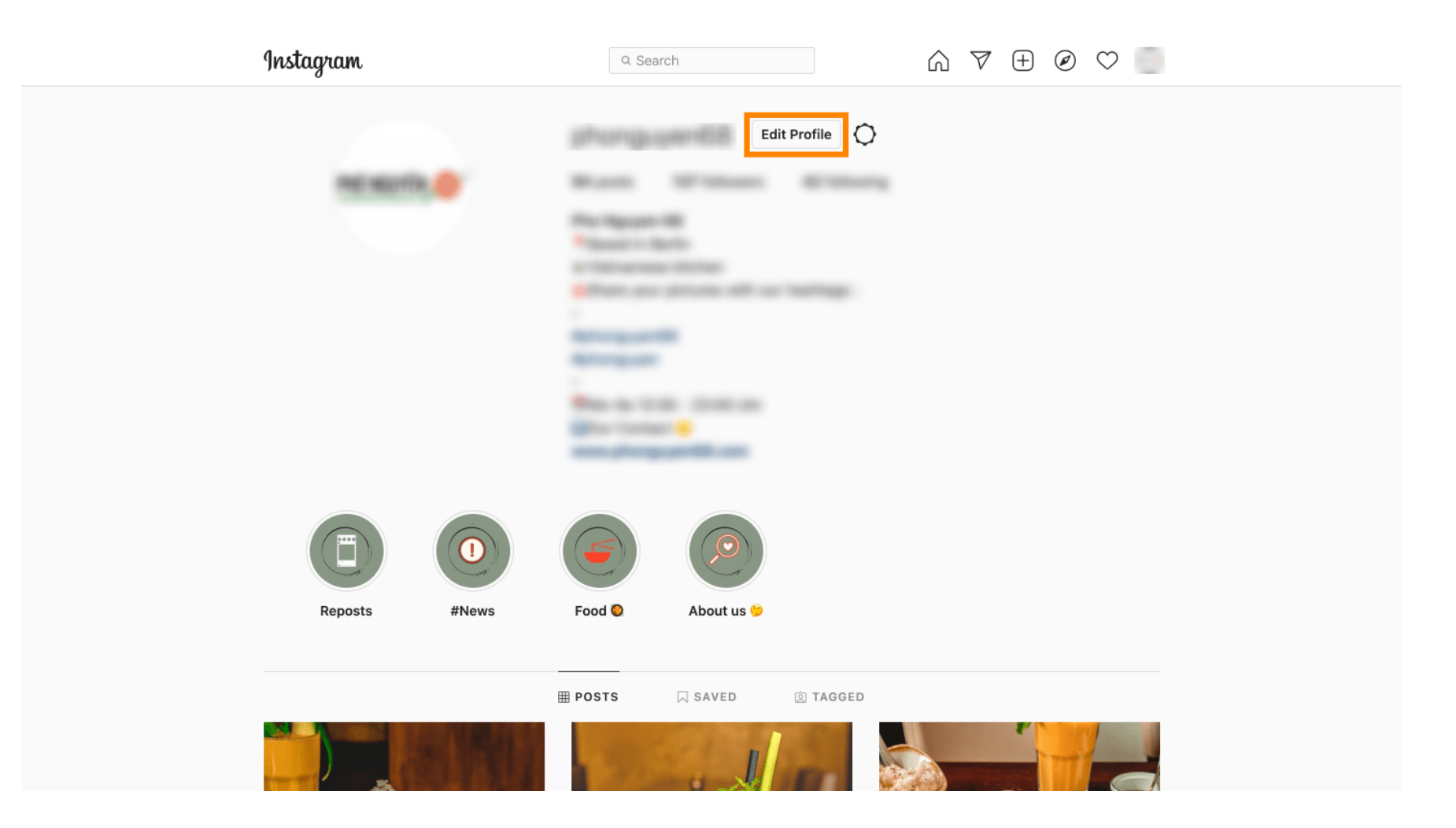

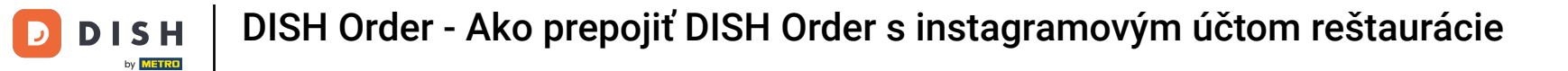

## Teraz vložte/napíšte svoj skopírovaný odkaz do poľa webovej stránky .

| Instagram                  | Q Sear       | ch 🕅 🕅 🕅                                                                                                    | 9 🖉 🗢 📄 |
|----------------------------|--------------|----------------------------------------------------------------------------------------------------|---------|
|                            |              |                                                                                                    |         |
|                            |              | Change Profile Photo                                                                                                    |         |
| Chapter Descured           | Name         | The region of                                                                                                    |         |
|                            |              | Help people discover your account by using the name you're known by: either your full name, nickname, or business name.                                   |         |
| Email and SMS              | Username     | You can only change your name twice within 14 days.                                                                                                    |         |
| Push Notifications         |              | In most cases, you'll be able to change your username back to<br>phonguyen68 for another 14 days. Learn More                                              |         |
| Manage Contacts            | Website      | https://bellaitalia.order.dish.co/menus                                                                                                    |         |
| Privacy and Security       | Bio          |                                                                                                    |         |
| Login Activity             |              |                                                                                                    |         |
| Emails from Instagram      |              | Personal Information<br>Provide your personal information, even if the account is used<br>for a business, a pet or something else. This work he a part of |         |
| Switch to Personal Account | Email        | your public profile.                                                                                                    |         |
|                            | Lindi        | Confirm Email                                                                                                    |         |
|                            | Phone Number |                                                                                                    |         |
|                            | Conder       | Candar                                                                                                    |         |

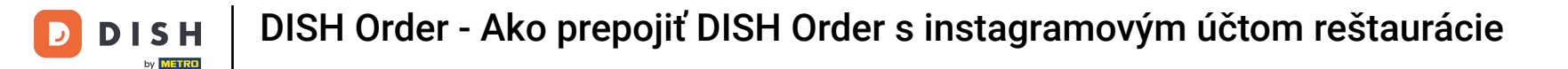

## Posuňte zobrazenie nadol a kliknutím na odoslať uložte nastavenia.

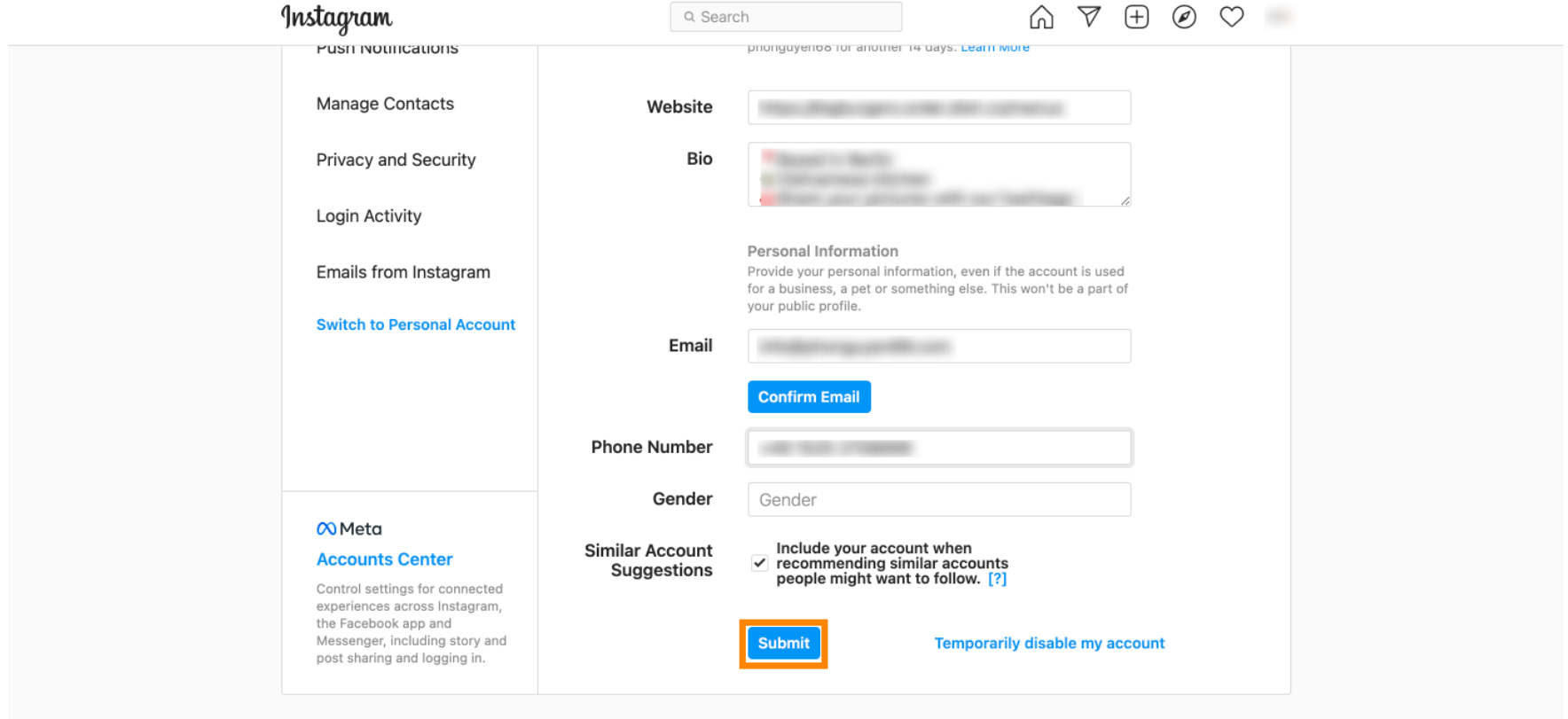

Meta About Blog Jobs Help API Privacy Impressum/Terms/NetzDG/UrhDaG Top Accounts Hashtags Locations Instagram Lite

English  $\vee$  © 2021 Instagram from Meta

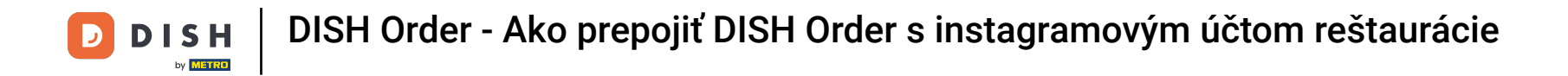

• Vráťte sa do svojho profilu a kliknutím na odkaz overte, či odkaz funguje.

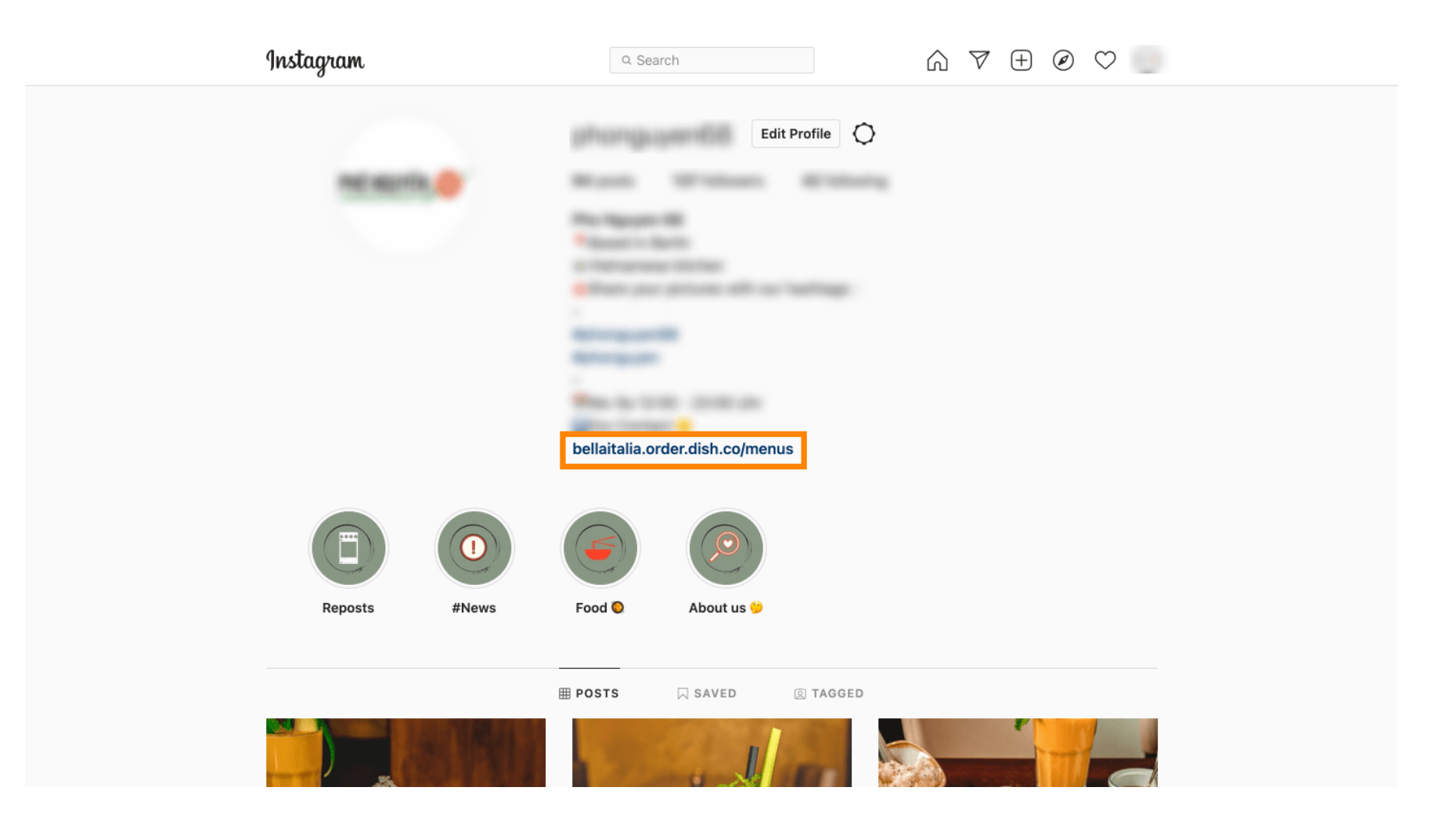

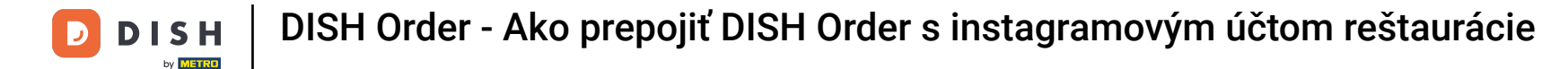

To je všetko. Úspešne ste prepojili svoju webovú stránku na objednávku DISH s účtom Instagram.

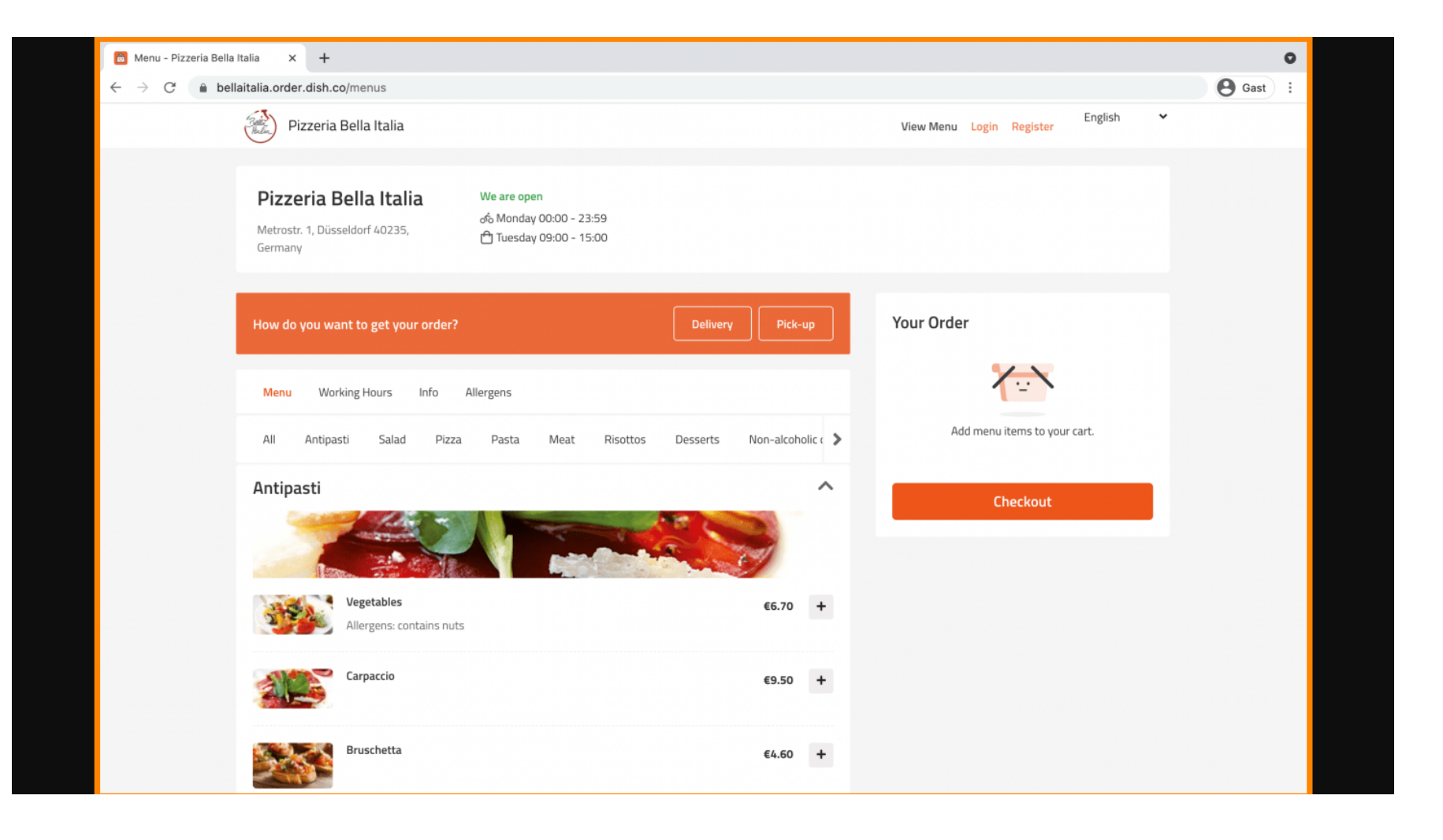

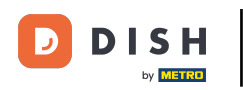

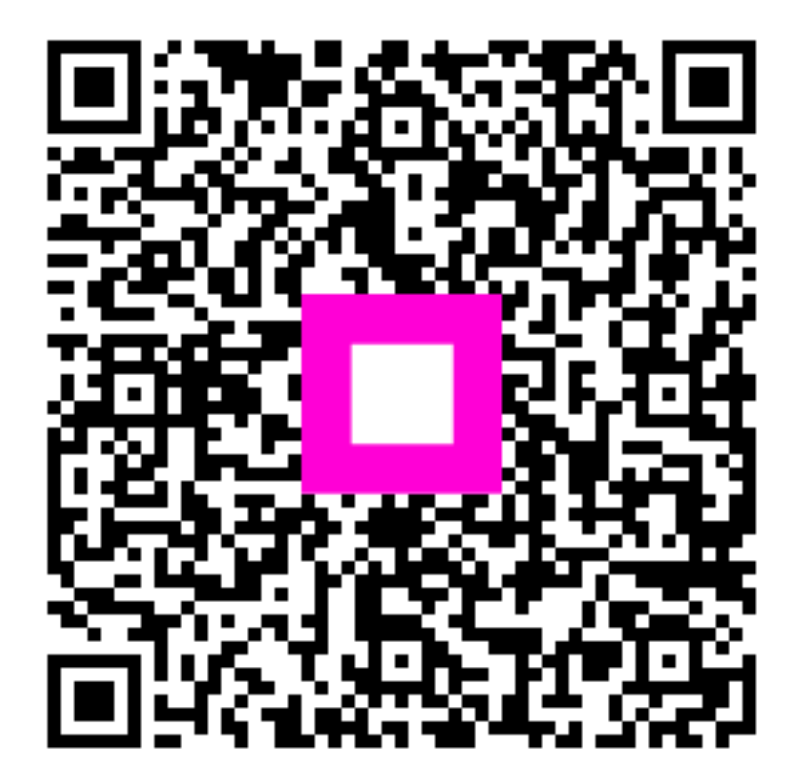

Skenovaním prejdite do interaktívneho prehrávača